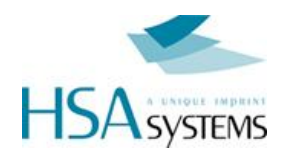

# HSAJET MICRON

# QUICK START GUIDE

Getting started with your MICRON in 5 minutes

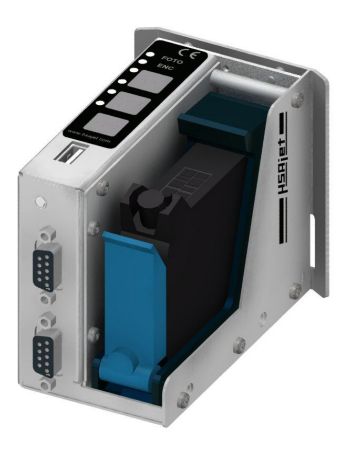

Installing layout software Setting USB drive letter Creating Date settings file Save a layout Basic operations (keypad) Preparing printer Update date/time Print test job

Version: 20-09-2011, for firmware version 2.9

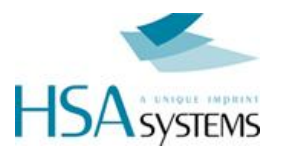

### LAYOUT SOFTWARE (MicroDraw)

MicroDraw is the PC software used to edit Micron layout files and set parameters. After installation, you need at least to know:

### Set USB Key drive letter

The software must know which drive letter to save the layout file to. Insert the USB stick in the PC and locate the proper drive. Usually it will appear as "USB DRIVE" or similar.

Then in MicroDraw set this under Settings. In this example, the USB stick will be drive M:

The USB drive will hold one file, micron.dat, saved to the root

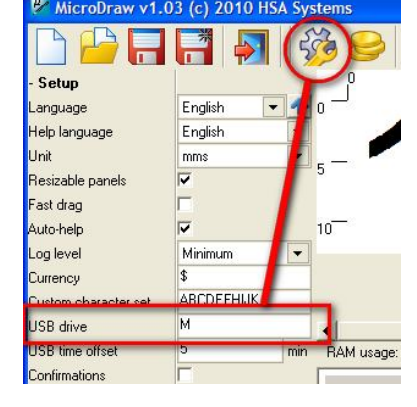

### Create a date settings file

To set the date on the Micron, you need a special formatted file, micron.clk, saved to the root of the drive. This file contains a date stamp used to set the date/time.

🐱 icon in the toolbar. To create the file, insert USB stick and press the

### Save a layout

When you are done setting all parameters and designing, press the

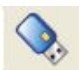

💸 icon in the toolbar.

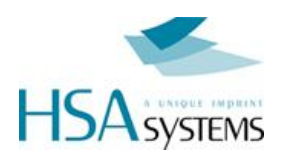

## **Basic Operation of controller**

Overview of buttons and LEDs on the MICRON control panel.

For a full guide of buttons and LEDs please refer to user manual.

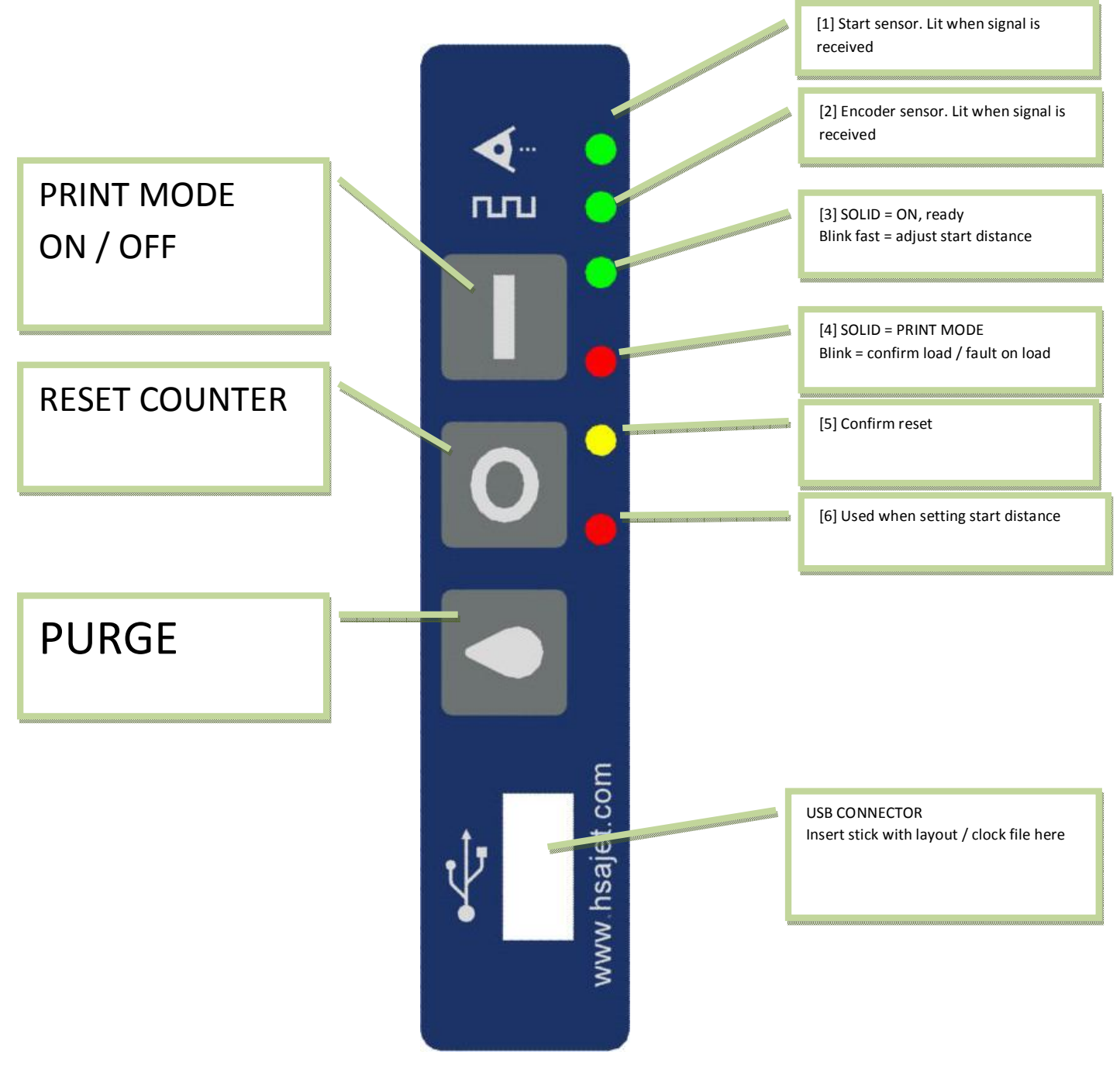

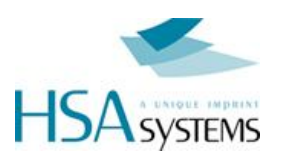

## **Preparing Printer**

### Update Date / Time

The Micron has an internal clock used to print date and time. Before installation, set time and date to your local place.

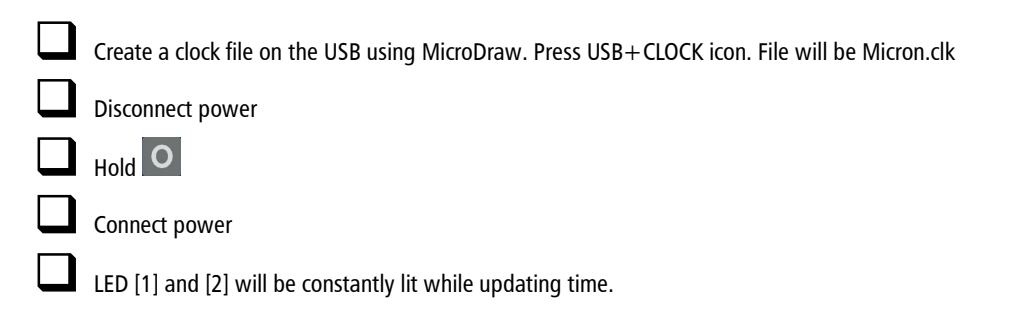

### Print built-in test job

The Micron has a built-in test job loaded, for the internal sensor. This can be used to test function when unpacking.

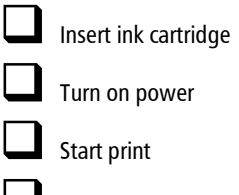

Pass paper / product by internal sensor

### Load a layout

When turned on the controller will detect if a USB key is inserted, and load a layout if possible. Otherwise, it will load from internal memory. To load a new layout do the following:

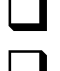

Make sure an ink cartridge is inserted and you are not in print mode

Insert USB stick with layout stored from Microdraw.

If a correct layout is found, it will be loaded. Green LED [3] will blink slowly

Once the layout is loaded, the machine will be ready to use. Green LED [3] will become active and constantly lit. The job is now stored in internal memory, and the USB stick can be removed. You can start print

with the new layout.